×

## Vejledning til afsendelse af sikkermail til HR

- 1. Log på e-Boks
- 2. Tryk på fanebladet "Post fra Virksomheder"
- 3. På toppen på højre side tryk på "Skriv ny post".

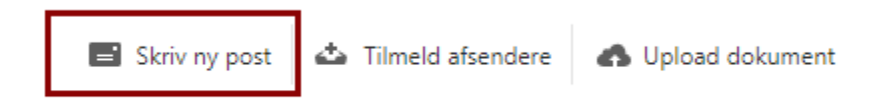

## 4. Under Til, indtast Vestjysk Bank

Skriv ny post

| Til:    | (e-Boks-modtager) |              |   |            |            |   |   | Vælg modtager          |
|---------|-------------------|--------------|---|------------|------------|---|---|------------------------|
|         |                   |              |   |            |            |   |   |                        |
| Emne:   |                   |              |   |            |            |   |   |                        |
|         |                   |              |   |            |            |   |   |                        |
| A ©     |                   |              |   |            |            |   |   | Skift til tekst-format |
| Verdana | -                 | <b>-</b> 8pt |   | <u>A</u> • | <u>A</u> - |   |   |                        |
| B Z     | υ                 | = =          | - | = -        | 1= -       | ⊒ |   |                        |
|         | _                 |              |   | •-         |            |   | _ |                        |
|         |                   |              |   |            |            |   |   |                        |
|         |                   |              |   |            |            |   |   |                        |
|         |                   |              |   |            |            |   |   |                        |
|         |                   |              |   |            |            |   |   |                        |
|         |                   |              |   |            |            |   |   |                        |
|         |                   |              |   |            |            |   |   |                        |
| Send    |                   | Annuller     |   |            |            |   |   | Gem                    |
|         |                   |              |   |            |            |   |   |                        |

5. **Tryk** på pilen til venstre for Vestjysk Bank

## Vælg modtager

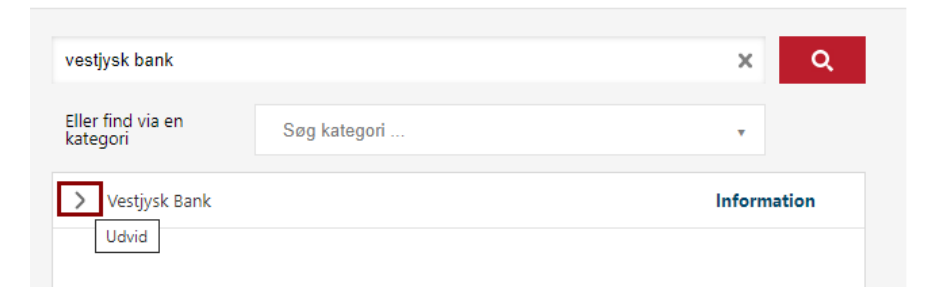

- 6. Vælg **Vestjysk Bank** for at sende sikkerpost til banken
- 7. Hvis du ønsker at vedhæfte filer tryk på papirklips ikonet og vælg fil.

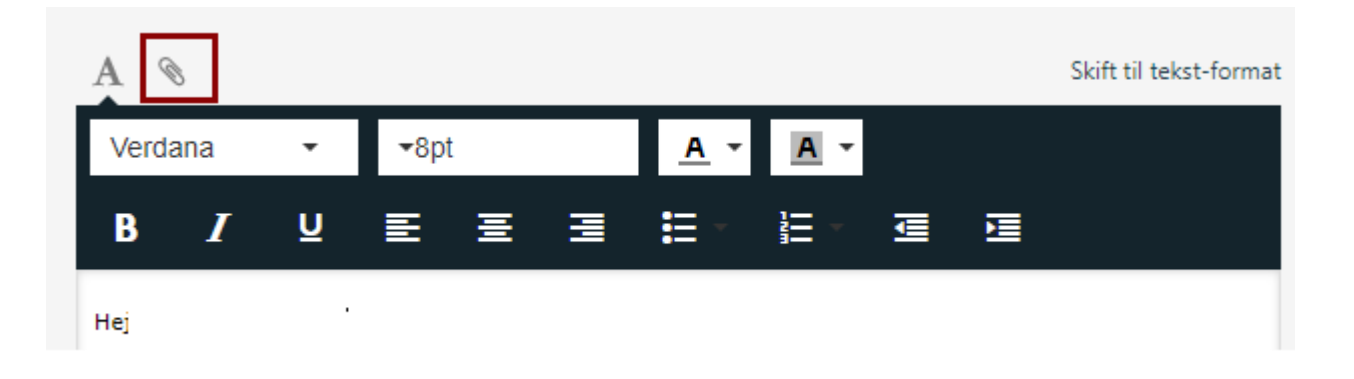

8. Skriv din tekst og tryk på Send